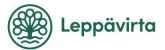

## Turvallisen sähköpostiviestinnän aloitus

Deltagon Sec@GW -ohjelmiston avulla voit aloittaa luottamuksellisen viestinnän Leppävirran kunnalle. Lähettääksesi viesti, avaa selaimella osoite https://turva.leppavirta.fi/

Rekisteröi ensin sähköpostiosoitteesi sallittujen lähettäjien listalle: Kirjoita sähköpostiosoitteesi "From / Lähettäjä"-kenttään ja paina "Continue / Jatka"nappia.

| Leppävirta                                | LUOTTAMUKSELLINEN VIESTI ?                       |
|-------------------------------------------|--------------------------------------------------|
| Lahettaja jaahkopostiosoitteesi<br>Jastka | е 1900 - 200 <u>551 Салас</u> о С. А. гори ченчи |

Seuraavalla sivulla paina "Rekisteröidy / Register", jolloin saat sähköpostiosoitteeseesi sähköpostin, jossa on linkki lähetystä varten, sekä vahvistussivun, jossa kerrotaan onnistuneesta rekisteröinnistä.

| Leppä                                                                                                    | virta 🗸                                                                                                    | LUOTTAMUKSELLINEN VIESTI 🕜<br>- Viestin lähetys               |
|----------------------------------------------------------------------------------------------------|----------------------------------------------------------------------------------------------------|---------------------------------------------------------------|
|                                                                                                    |                                                                                                    |                                                               |
| viestin lähetys - Rekisterö                                                                                                    | ityminen                                                                                                    | Lopeta                                                        |
| alvelun käyttö edellyttää rekiste                                                                                                    | róltymista. Sahköpostiosoitetta (                                                                                                    | i) ei ole vielä rekisteröity palveluun.                       |
| ekisteröitymisessä sinulle lähet<br>inkki on voimassa 10 päivää.                                                                                                    | etään sähköpostiosoitteeseen viesti, joka si                                                                                                 | sältää henkilökohtaisen linkin, jolla tunnistaudut palveluun. |
| Rekisteröidy Takaisin                                                                                                    |                                                                                                    |                                                               |
| os linkki häviää tai lakkaa toimin                                                                                                    | nasta, voit tilata uuden linkin sähköpostiisi tu                                                                                             | unnistautumalla palveluun uudelleen.                          |
|                                                                                                    |                                                                                                    | @ 1999 - 2023 SSH Deltagon C. All rights reserved.            |
|                                                                                                    |                                                                                                    | LUOTTAMUKSELLINEN VIESTI                                      |
| Viestin lähetys - Rekister                                                                                                    | ävirta 🔽                                                                                                    | LUOTTAMUKSELLINEN VIESTI 🥥                                    |
| Viestin lähetys - Rekister<br>Sankopostiosoitteen (                                                                                                    | ävirta                                                                                                    | LUOTTAMUKSELLINEN VIESTI 🥥                                    |
| Viestin lähetys - Rekister<br>Särköpostisoitteen (<br>Särköpostisoitteen si                                                                                                    | rottyminen () resisteröhtt palvelun onnstut titer vest, joka seätta henkilökohtanon in                                                       | LUOTTAMUKSELLINEN VIEST                                       |
| Viestin lähetys - Rekister<br>Särköpostootteen (<br>Särköpostootteen (<br>Särköpostootteeses lähet<br>Liekkö on voiontassa 10 päivää.<br>Istunto suljettu.                                       | Ölyminen           ) reisterdnit paveluun onristui           titi vesti, joka alaätää hensilökohtaisen lin                                   | LUOTTAMUKSELLINEN VIESTI 🕢                                    |
| Vestin lähetys - Rekister<br>Sähkapostiosotteen (<br>Sähkapostiosotteenesei läheka<br>kistunto suijettu<br>istunto suijettu<br>Vetti nyi suikea selaimen.                                        | röltyminen ) resisteröint paketuun onnstuu ttein viesti, joka soäitää hensilökohtaisen lin                                                   | LUOTTAMUKSELLINEN VIEST                                       |
| Vestin lähetys - Rekister<br>Sähköpostlosotteen (<br>Sähköpostlosotteen (<br>Sähköpostlosotteesseti lähet<br>Lindot anyteinassi tõ päivää<br>täututo sujelet<br>Vot nyt sulkea selaimen.<br>HUOM | cityminen<br>) reisterdnit pakeluun onnstuu<br>ttin vesti, joka sisäkää henkilökohtaisen im<br>muoti, entyisesti jok käytä juhkistaa sibosaa | LUOTTAMUKSELLINEN VIEST                                       |

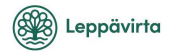

## Rekisteröinti / Registrering / Registration D Postilaatikko ×

no-reply@leppavirta.fi -> minä \*

FI

Osoitteesi on rekisteröity palvelimelle <u>turva leppavirta fi</u> salatun postin lähettäjäksi. Rekisteröinti on voimassa 10 päivää. Käytä alla olevaa linkkiä salatun postin lähettämiseen.

SV

Din e-postadress har registrerats på servern <u>turva leppavirta fi</u> för att skicka krypterade meddelanden. Registreringen är giltig i 10 dagar. Använd länken nedan för att skicka krypterade meddelanden.

ΕN

Your address is registered on the server <u>turva leppavirta fi</u> for sending secured mail. The registration is active for 10 days. Use the link below to send secured messages.

https://turva.leppavirta.fi/index.cg

Sähköpostissa olevaa linkkiä klikkaamalla pääset kirjoittamaan viestiä. Linkki on voimassa 10 päivää, jonka jälkeen rekisteröinti on suoritettava uudelleen.

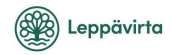

## Viestin kirjoittaminen

|                                                 | Leppävirta                                                    |       | OTTAMUKSELLINEN VIESTI 🕜 |
|-------------------------------------------------|---------------------------------------------------------------|-------|--------------------------|
| Lähettäjä<br>Vastaanottaja*<br>Aihe*<br>Viesti* | Uusi viesti                                                   |       | Cooledaja Lopela         |
| Allekirjoitus                                   |                                                               |       | h                        |
| Liitetiedostot                                  | Lisää liitetiedosto<br>Choose Files No file chosen<br>Lähteta | Liitä |                          |

## Toiminnot:

| To/Vastaanottaja<br>Subject/Aihe | Lisää vastaanottajan sähköpostiosoite<br>Voit valita esitäytetyn vastaanottajan vetovalikosta.<br>Kirjoita viestin otsikko |
|----------------------------------|----------------------------------------------------------------------------------------------------|
| Message/Viesti                   | Kirjoita viesti<br>Dwdä balutessasi vastaapottajalta lukukuittaus                                                          |
| Signature/Allekirjoitus          | Lisää viestiin allekirjoitus ja käytä jatkossa samaa<br>allekirjoitusta (rekisteröityneille käyttäiille)                   |
| Exit/Lopeta                      | Keskeytä viestin lähettäminen turvallisesti                                                                                |
| Send/Lähetä                      | Lähetä viesti                                                                                                    |
| Attach/Liitä                     | Viestiin voi liittää liitetiedostoja: selaa haluttu tiedosto<br>ja paina "Attach/Liitä"-nappia                             |
| Question mark<br>/Kysymysmerkki  | Näytä ohje                                                                                                    |

Kun viesti on lähetetty, se on tallennettavissa omalle tietokoneelle tai tulostettavissa.